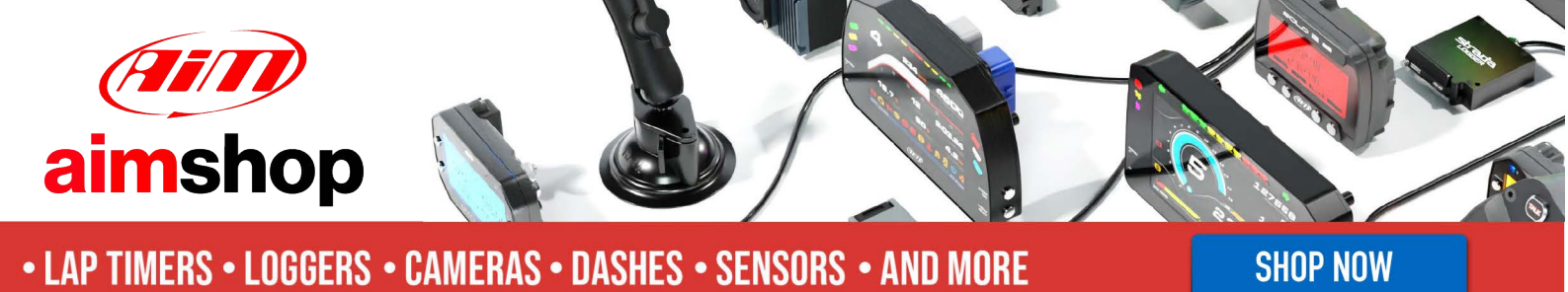

AiM Infotech

# **Olsbergs MSE ECU**

#### Release 1.00

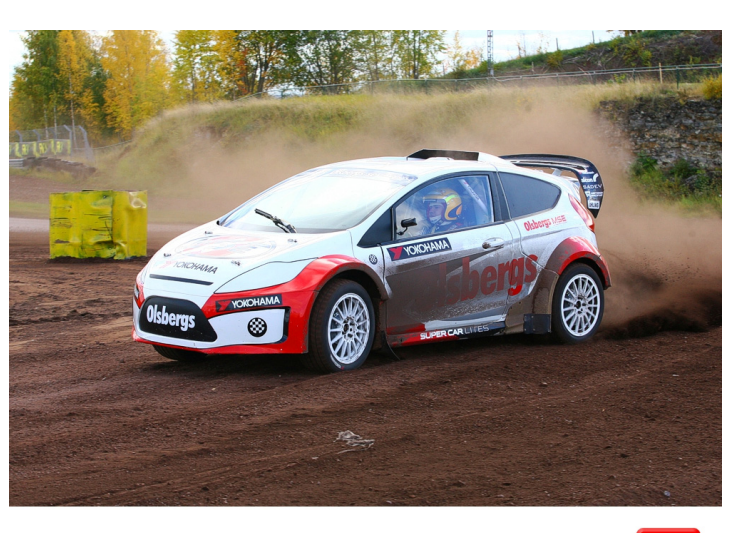

ECU

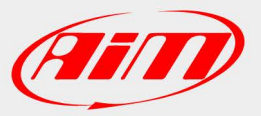

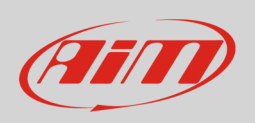

This tutorial explains how to connect Olsbergs MSE vehicles to AiM devices.

## 1 Connection to AiM devices

Olsbergs MSE vehicles are equipped with a dedicated AEM Infinity ECU that features a bus communication protocol based on CAN. Infinity ECU has two front Molex connectors: one grey and the other blue. To connect it to AiM devices use the grey one. Here below is connector pinout – front view –as well as connection table.

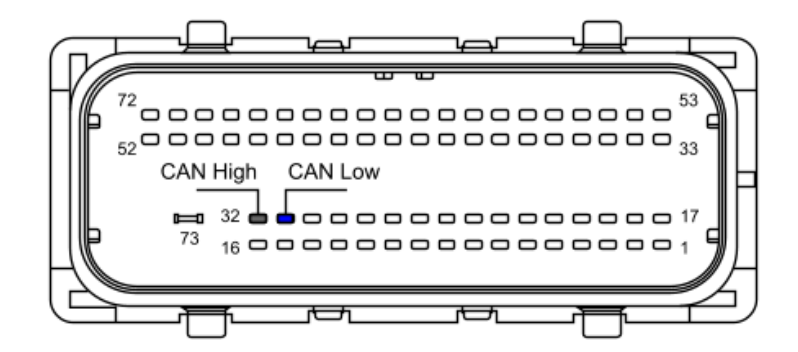

| Molex connector pin | Pin function | AiM cable |
|---------------------|--------------|-----------|
| C1-32               | CAN High     | CAN+      |
| C1-31               | CAN Low      | CAN-      |

#### 2 AiM device configuration

Before connecting the device to the ECU set it using AiM Race Studio software. The parameters to select in the device configuration are:

- ECU manufacturer: "Olsbergs"
- ECU Model: "MSE"

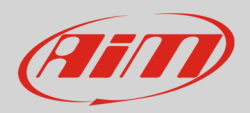

## 3 Available channels

Channels received by AiM devices connected to "Olsbergs" "MSE" protocol are:

| ID     | CHANNEL NAME  | FUNCTION                   |
|--------|---------------|----------------------------|
| ECU_1  | ECU_RPM       | RPM                        |
| ECU_2  | ECU_THROTTLE  | Throttle position sensor   |
| ECU_3  | ECU_GEAR      | Engaged gear               |
| ECU_4  | ECU_GBOX_TMP  | Gearbox temperature        |
| ECU_5  | ECU_AIR_TEMP  | Intake air temperature     |
| ECU_6  | ECU_OIL_TEMP  | Oil temperature            |
| ECU_7  | ECU_ECT       | Engine coolant temperature |
| ECU_8  | ECU_FUEL_PRE  | Fuel pressure              |
| ECU_9  | ECU_WATER_PRE | Water pressure             |
| ECU_10 | ECU_CRANK_PRE | Crank pressure             |
| ECU_11 | ECU_MAP       | Manifold air pressure      |
| ECU_12 | ECU_LAMBDA1   | Lambda value 1             |
| ECU_13 | ECU_LAMBDA2   | Lambda value 2             |
| ECU_14 | ECU_VEH_SPD   | Vehicle speed              |
| ECU_15 | ECU_V_BATT    | Battery supply             |
| ECU_16 | ECU_OIL_PRE   | Oil pressure               |
| ECU_17 | ECU_ERR_COD   | Error code                 |
| ECU_18 | ECU_LIMITER   | Speed limiter              |
| ECU_19 | ECU_LAU_SW    | Launch switch              |
| ECU_20 | ECU_LAU_RPM   | launch RPM                 |